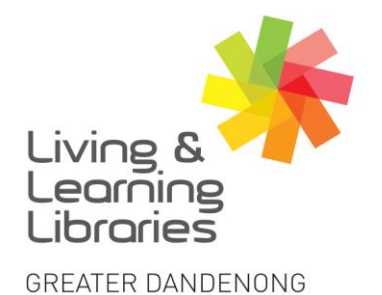

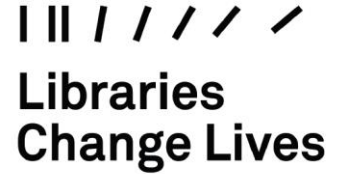

imagine, explore, discover

## BorrowBox - Reserving eBooks and eAudiobooks on Apple **Devices**

- 1. To install and log in to BorrowBox see Factsheet: 'Apple Devices – Downloading Apps' 'BorrowBox - Registering on Apple Devices'.
- 2. After signing in, the **My Loans** screen will appear.
- 3. Press **eBooks** or **eAudiobooks** to see books to select from screen.
- 4. Tap the different categories on the top of the screen to explore different book titles.
- 5. Scroll across the screen or down the screen to view books.
- 6. Tap on a book you want to reserve.

(You can borrow up to 10 books at a time. See Factsheet BorrowBox – Borrowing ebooks on Apple Devices OR BorrowBox – Borrowing eAudiobooks on Apple Devices)

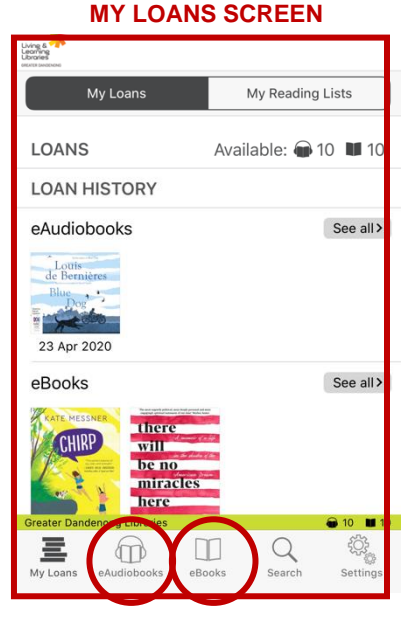

## **eBOOKS SCREEN**

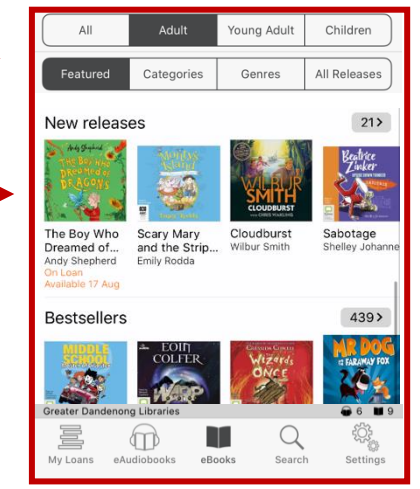

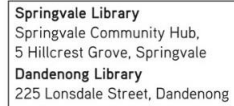

1300 630 920 @ CGDlibraries@cgd.vic.gov.au

libraries.greaterdandenong.vic.gov.au

TTY: 133 677 RELAY SERVICE Speak and listen: 1300 555 727 Online: relayservice.gov.au E TIS: 13 14 50

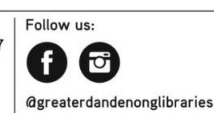

GREATER DANDENONG City of Opportunity

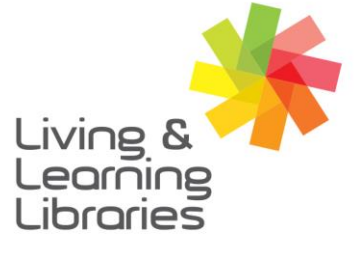

## I II / / / / / Libraries Change Lives

## imagine, explore, discover

GREATER DANDENONG

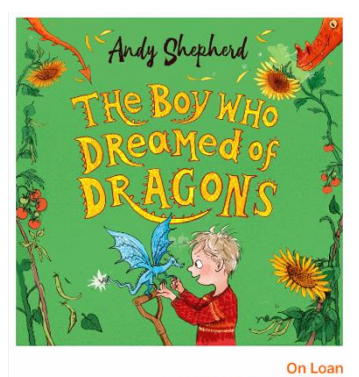

Dragons don't just visit us in our dreams ...

Eleven-year-old Tomas has a secret friend like no other: Flicker, a dragon with glittering eyes and scales that flicker from fiery orange to ruby red. But Tomas is also having to get used to Flicker being away, now that Preview Reserve Comparison of the secret secret

7. Press Reserve.

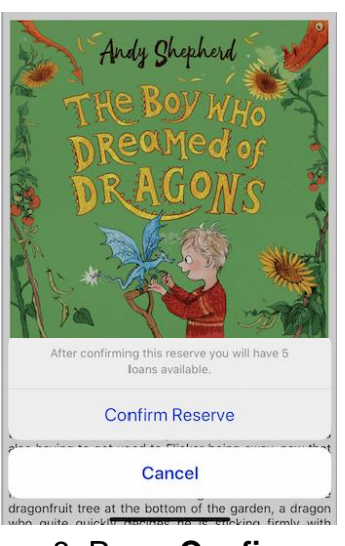

8. Press Confirm.

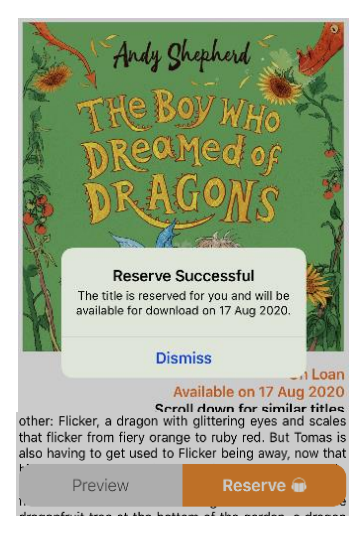

9. Press Dismiss.

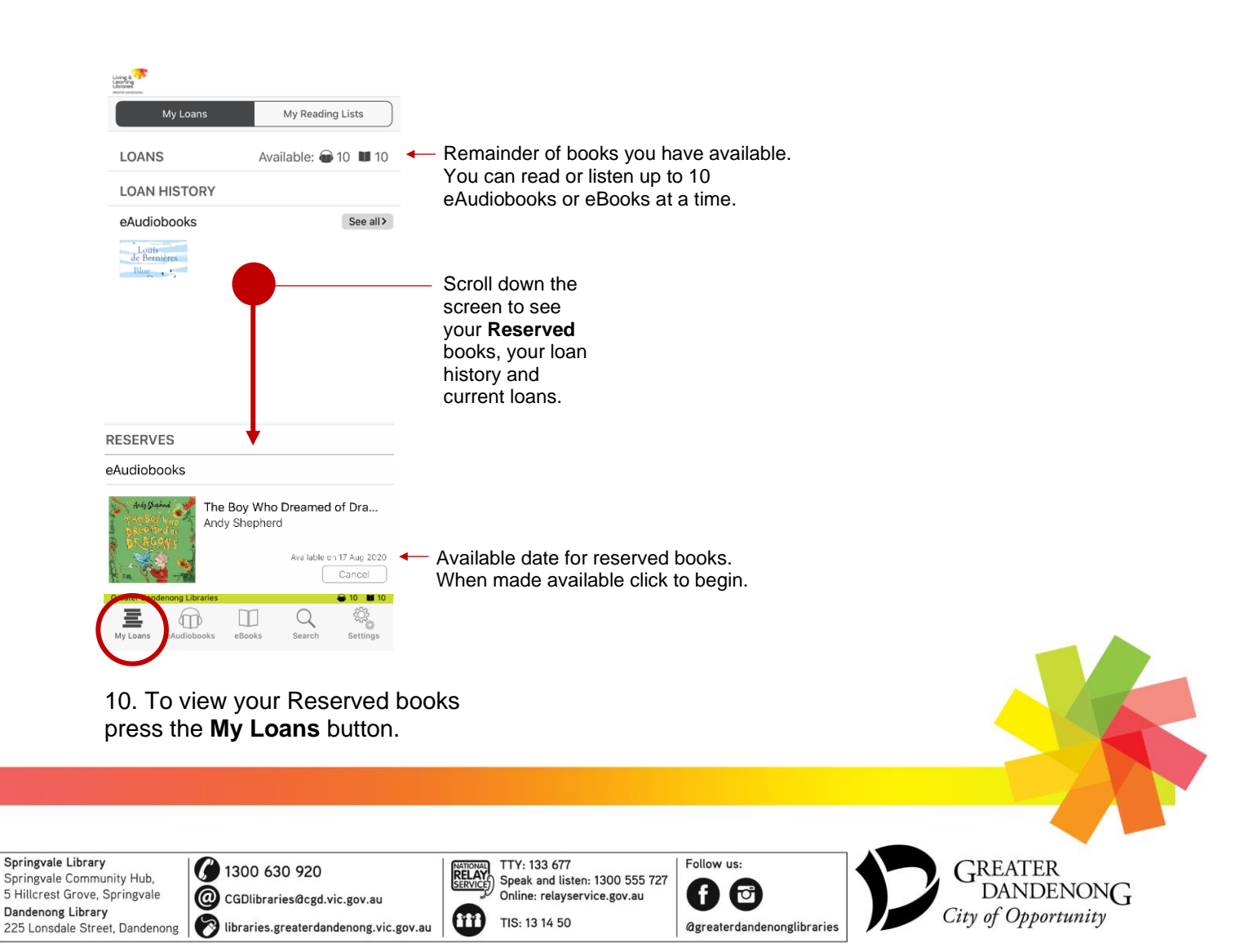